## Install PSI Driver

1. Plug the USB connector to the PC and then swith the power on.

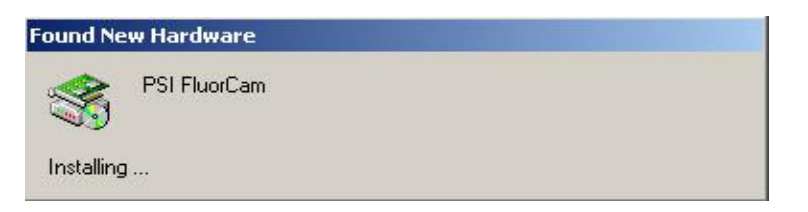

2. Found New Hardware Wizard appears.

| Found New Hardware Wizard |                                                                                                    |
|---------------------------|----------------------------------------------------------------------------------------------------|
|                           | Welcome to the Found New<br>Hardware Wizard<br>This wizard helps you install a device driver for a<br>hardware device. |
|                           | To continue, click Next.                                                                                               |
|                           | < Back Next > Cancel                                                                                                   |

Click Next button.

## 3. Found New Hardware Wizard

| This i                          | vizard will complete the installation for this device:                                                                                                    |   |
|---------------------------------|----------------------------------------------------------------------------------------------------|---|
| - Post                          | PSI FluorCam                                                                                                    |   |
| A dev<br>need<br>instal<br>What | ice driver is a software program that makes a hardware device work. Windows<br>a driver files for your new device. To locate driver files and complete the<br>ation click Next.<br>do you want the wizard to do? |   |
| G                               | Search for a suitable driver for my device (recommended)                                                                                                    |   |
| 0                               | $\underline{D}\mbox{isplay}$ a list of the known drivers for this device so that I can choose a specific driver                                                                                                  | 2 |
|                                 |                                                                                                    |   |

Select Search for a suitable driver for my device (recommended) and click Next button.

|   | Insert the manufacturer's installation disk into the drive<br>selected, and then click OK. | OK   |
|---|--------------------------------------------------------------------------------------------|------|
| _ |                                                                                            | Canc |
|   |                                                                                            |      |
|   | Copy manufacturer's files from:                                                            |      |
|   | Copy manufacturer's files from:                                                            | 12   |

Click Browse... button and locate the directory where the PSI USB Driver files are stored. For example: C:\Install\PSI\FluorCam\PSI\USB\_Driver\V1.0.0.3. Be sure that you have version 1.0.0.3 of PSI USB Driver.

## 5.

| Locate File                                       |                    |                           |   |          | ? ×          |
|---------------------------------------------------|--------------------|---------------------------|---|----------|--------------|
| Look jn:                                          | 🔁 V1.0.0.3         |                           | • | 🗢 🗈 💣 🎫  |              |
| History<br>Desktop<br>My Computer<br>My Network P | PSI_USB.inf        |                           |   |          |              |
|                                                   | File <u>n</u> ame: | PSI_USB.inf               |   | <b>.</b> | <u>O</u> pen |
|                                                   | Files of type:     | Setup Information (*.inf) |   | *        | Cancel       |

Find PSI\_USB.inf file and click Open button.

| Insert the manufacturer's installation disk into the drive<br>selected, and then click OK. | эк    |
|--------------------------------------------------------------------------------------------|-------|
| Ca                                                                                         | ancel |
|                                                                                            |       |
|                                                                                            |       |
|                                                                                            |       |
| Copy manufacturer's files from:                                                            |       |

Click OK button.

## 7. Found New Hardware Wizard

| The wiz | ard found a driver for the following device:                                        |
|---------|-------------------------------------------------------------------------------------|
| ·       | PSI FluorCam                                                                        |
| Window  | vs found a driver for this device. To install the driver Windows found, click Next. |
|         | c:\install\psi\fluorcam\psi\usb_driver\v1.0.0.3\psi_usb.inf                         |
|         |                                                                                     |
|         |                                                                                     |

1

Click Next button.

| Windows has finished installing the software for this device. |
|---------------------------------------------------------------|
|                                                               |
| To close this wizard, click Finish.                           |

Click Finish button.

9. Right click on My Computer and select Properties. System Properties Window appears.

| Hardwa | re Wizard                                                                              |                                                                  |
|--------|----------------------------------------------------------------------------------------|------------------------------------------------------------------|
|        | The Hardware wizard helps<br>unplug, eject, and configure                              | you install, uninstall, repair,<br>your hardware.                |
|        |                                                                                        | Hardware Wizard                                                  |
| Device | Manager                                                                                |                                                                  |
|        | The Device Manager lists a<br>on your computer. Use the l<br>properties of any device. | I the hardware devices installed<br>Device Manager to change the |
|        | Driver <u>S</u> igning                                                                 | Device Manager                                                   |
| Hardwa | re Profiles                                                                            |                                                                  |
| Ð      | Hardware profiles provide a<br>different hardware configura                            | way for you to set up and store<br>tions.                        |
|        |                                                                                        | Hardware Profiles                                                |

Go to Hardware page and click Device Manager button.

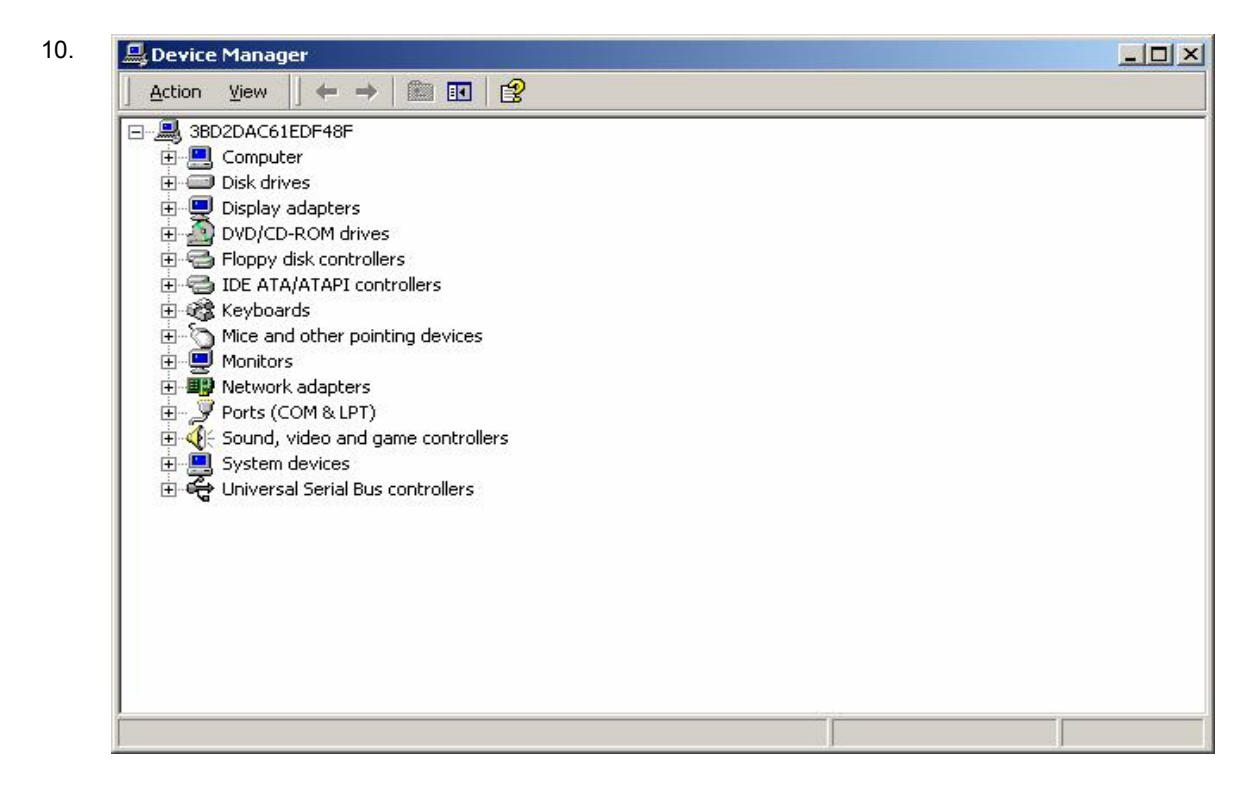

Click + in the Universal Serial Bus controllers entry.

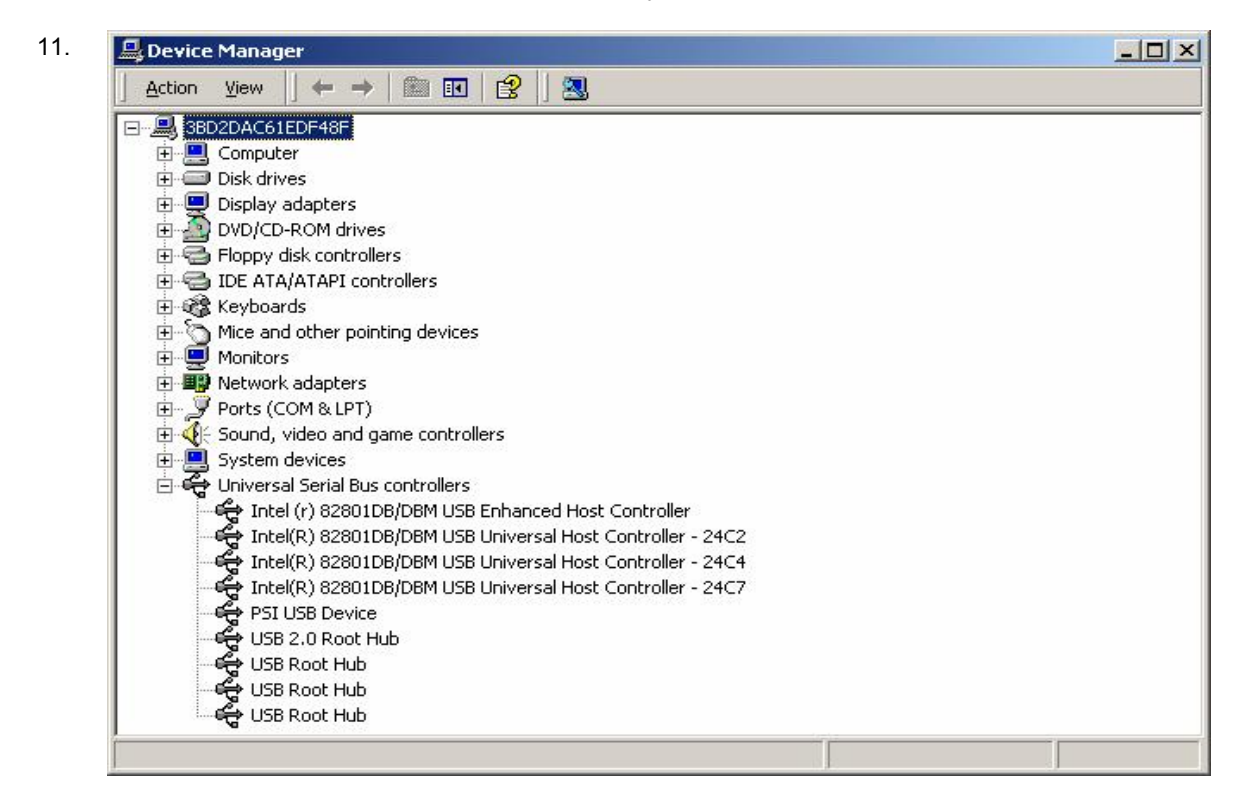

You have to see PSI USB Device entry without yellow exclamation mark. In this case the PSI USB Device is intalled correctly.